## How to Respond to Open Tender (Two Envelope) through SAP Ariba

# 1. Go to KETRACO Website Under Procurement – Open Tender and Click on the Tender Link as show below:

| Tender No           | Name                                                                                                    | Published   | Closing Date            | Eligibility | Link / Advert           |
|---------------------|----------------------------------------------------------------------------------------------------|-------------|-------------------------|-------------|-------------------------|
| KETRACO-PT-008-2022 | TENDER FOR PROVISION OF CONSULTANCY SERVICES FOR<br>CONDUCTING SOIL POLLUTION INVESTIGATION FOR THE<br>PROPOSED NATIONAL SYSTEM CONTROL CENTER (NSCC) | 04-Oct-2022 | 24-Oct-2022<br>10:00 am | Open        | Tender Link<br>Document |

# 2. The Link Opens Ariba Discovery Page, then Click on Respond to Posting

| Back                                                                                                    |                                             |                                 |          |
|----------------------------------------------------------------------------------------------------|---------------------------------------------|---------------------------------|----------|
| This is a public s                                                                                                  | sector / buyer funded posting               | and you can respond for free () |          |
| TENDER FOR PRO<br>POLLUTION INVES                                                                                   | VISION OF CONSULTAN<br>TIGATION FOR THE PRO | CY SERVICES FOR CONDUCTING SOIL | O        |
| Ariba Discovery Buyer                                                                                               |                                             |                                 | 0        |
| Posted On: 3 Oct 2022<br>Open for bidding on: 3 Oct 2022<br>Response Deadline: 24 Oct 2022 49<br>Respond to Posting | too AM PDT                                  | f 🗉 in 🖂                        | Leave fe |
| Opportunity Amount:                                                                                                 | Less than \$1000 LISD                       |                                 |          |
| Response Deadline:                                                                                                  | 24 Oct 2022 12:00 AM PDT                    |                                 |          |
| Posting ID:                                                                                                    | (Buyers can close postings early)           |                                 |          |
| Posting Type:                                                                                                    | Request for Information                     |                                 |          |
| Public Posting:                                                                                                    | http://discovery.ariba.com/rfx/14263730     |                                 |          |
| Product and Service Categories                                                                                      |                                             | Ship-to or Service Locations    |          |
|                                                                                                    |                                             |                                 |          |

## 3. The Sign Up/Log In Pop Box Appears

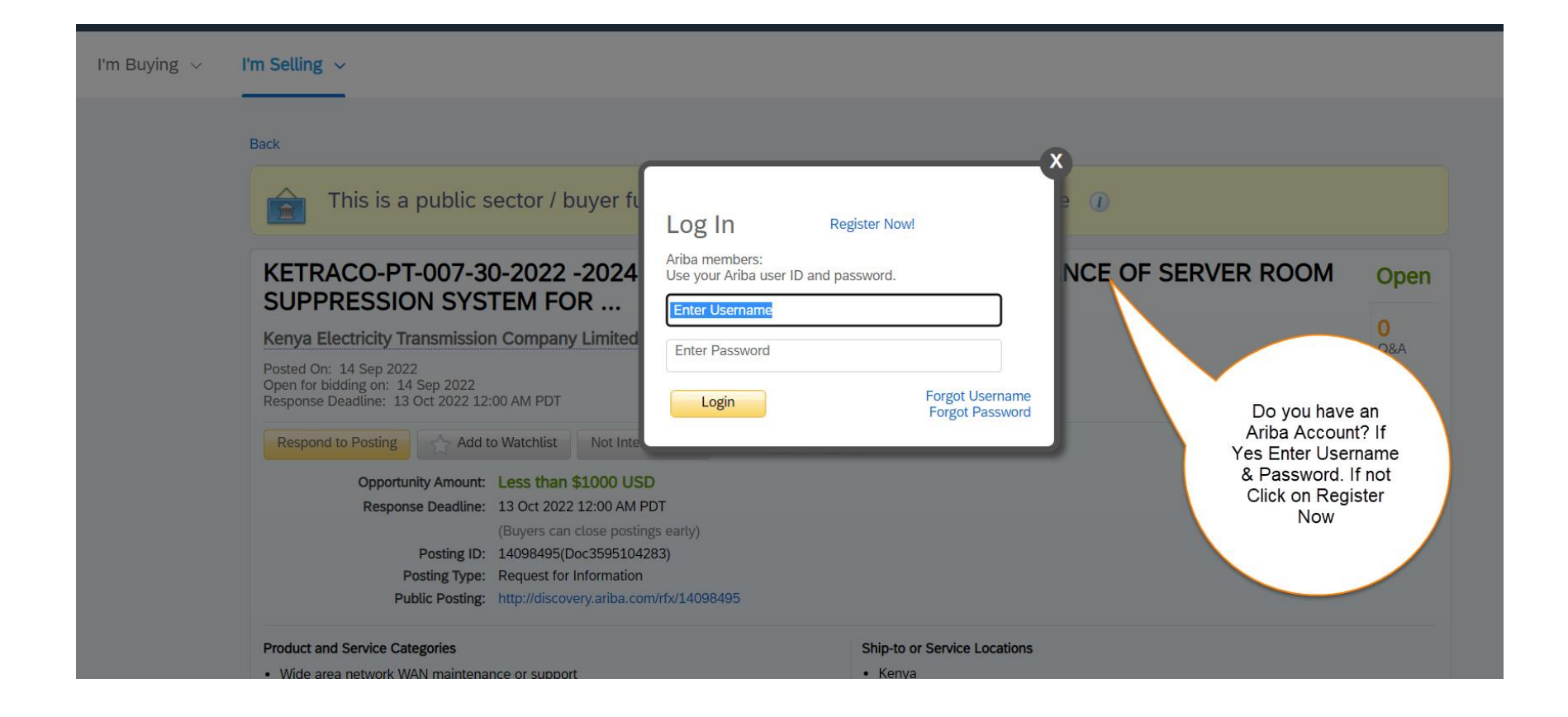

# For Bidders with Ariba Accounts Go to Step Number 9.

# 4. To Register Click on Register Now:

| <b>SAP</b> Arib | a Discovery -                                                                                                    |                                                        |                                    |                |                |
|-----------------|----------------------------------------------------------------------------------------------------|--------------------------------------------------------|------------------------------------|----------------|----------------|
| I'm Buying 🗸    | I'm Selling 🗸                                                                                                    |                                                        |                                    |                |                |
|                 | Back                                                                                                    |                                                        |                                    | ~              |                |
|                 | This is a public sector / buyer fu                                                                                                    | Log In Register Now                                    | N.                                 | • ①            |                |
|                 | KETRACO-PT-007-09-2022-2024-                                                                                                    | Ariba members:<br>Use your Ariba user ID and password. |                                    | ID DELIVERY OF | Open           |
|                 | COMPUTER HARDWARE, SOFTW/                                                                                                    | Enter Username                                         |                                    |                |                |
|                 | Kenya Electricity Transmission Company Limited                                                                                                    | Enter Password                                         |                                    |                | O<br>Q&A       |
|                 | Posted On: 13 Sep 2022<br>Open for bidding on: 13 Sep 2022<br>Response Deadline: 12 Oct 2022 12:00 AM PDT                                                                                         | Login                                                  | Forgot Username<br>Forgot Password |                |                |
|                 | Respond to Posting                                                                                                    |                                                        |                                    |                | Leave feedback |
|                 | Opportunity Amount: Less than \$1000 USD<br>Response Deadline: 12 Oct 2022 12:00 AM PD<br>(Buyers can close posting<br>Posting ID: 14091504(Doc358970735<br>Posting Type: Request for Information | ντ<br>s early)<br>i <b>3)</b>                          |                                    |                |                |

# 5. Click on Register as a Supplier

| SAP Ariba Dis      | scovery -                                                                          |                                                                                                    |
|--------------------|------------------------------------------------------------------------------------|----------------------------------------------------------------------------------------------------|
| I'm Buying 🗸 🛛 I'm | Selling 🗸                                                                          |                                                                                                    |
|                    |                                                                                    |                                                                                                    |
|                    |                                                                                    |                                                                                                    |
|                    | New user? Register here for FREE!                                                  |                                                                                                    |
|                    | Join the network of companies that already depend on Ariba to help establis        | h new business relationships!                                                                        |
|                    | Register as a <b>Buyer</b> and enjoy these privileges:                             | Register as a <b>Supplier</b> and enjoy these privileges:                                            |
|                    | Automated distribution of your Discovery Posting to qualified suppliers            | Search and automatically receive new business opportunities                                          |
|                    | Receive and manage supplier responses with an online dashboard                     | Gain visibility to new potential customers and markets worldwide                                     |
|                    | Search and discover new suppliers in over 12,000 categories      Register as Buyer | Build your reputation among a community of leading purchasing organizations     Register as Supplier |

# 6. Enter Company Details and Register

| SA | P Ariba Discovery – |                                                                  |                                                                                                    | 0                                 |
|----|---------------------|------------------------------------------------------------------|----------------------------------------------------------------------------------------------------|-----------------------------------|
|    | Register            |                                                                  |                                                                                                    | Register Cancel                   |
|    | Company information | Enter your Company<br>Details in all the<br>Mandatory Fields (*) |                                                                                                    | Ariba Network                     |
|    | 1                   |                                                                  | * Indicates a required field                                                                                     | standard<br>account is            |
|    | Company Name.*      | XYZ Limited                                                      |                                                                                                    | Free                              |
|    | Country/Region:*    | Kenya [KEN]                                                      | If your company has more than one office, enter the main<br>office address. You can enter more addresses such as | Already have an                   |
|    | Address:*           | P.O Box 34942                                                    | your snipping address, billing address or other addresses<br>later in your company profile.                      | Login                             |
|    |                     | Line 2                                                           |                                                                                                    |                                   |
|    | Postal Code:*       | 00100                                                            |                                                                                                    | Strengthen<br>relationships       |
|    | City:*              | Nairobi                                                          |                                                                                                    | Collaborate with<br>your customer |
|    | County:*            | Nairobi City [KE-30] V                                           |                                                                                                    | on the same<br>secure network.    |
|    |                     |                                                                  |                                                                                                    |                                   |

| Product and Service Categories:*       | Enter Product and Service Categories<br>Residential construction X               |                         | Add                                              | -or- Browse                                 | customer orders on the go. |
|----------------------------------------|----------------------------------------------------------------------------------|-------------------------|--------------------------------------------------|---------------------------------------------|----------------------------|
| Ship-to or Service Locations:*         | Enter Ship-to or Service Location<br>Nairobi Municipality - Kenya X              |                         | Add                                              | -or- Browse                                 |                            |
| Tax ID:                                | Optional                                                                         | Enter                   | your Company Tax ID                              | number.                                     |                            |
| Vat ID:                                | Optional                                                                         | Enter<br>tax identifica | your company's five to<br>ation number. Do not e | o twelve-digit value added<br>enter dashes. |                            |
| DUNS Number:                           | Optional                                                                         | Enter<br>(i)            | the nine-digit number                            | issued by Dun & Bradstreet.                 |                            |
| have read and agree to the Terms of Us | e<br>rk will make parts of my (company) information accessible to other users ar | nd the public b         | based on my role withi                           | in the SAP Business Network                 |                            |

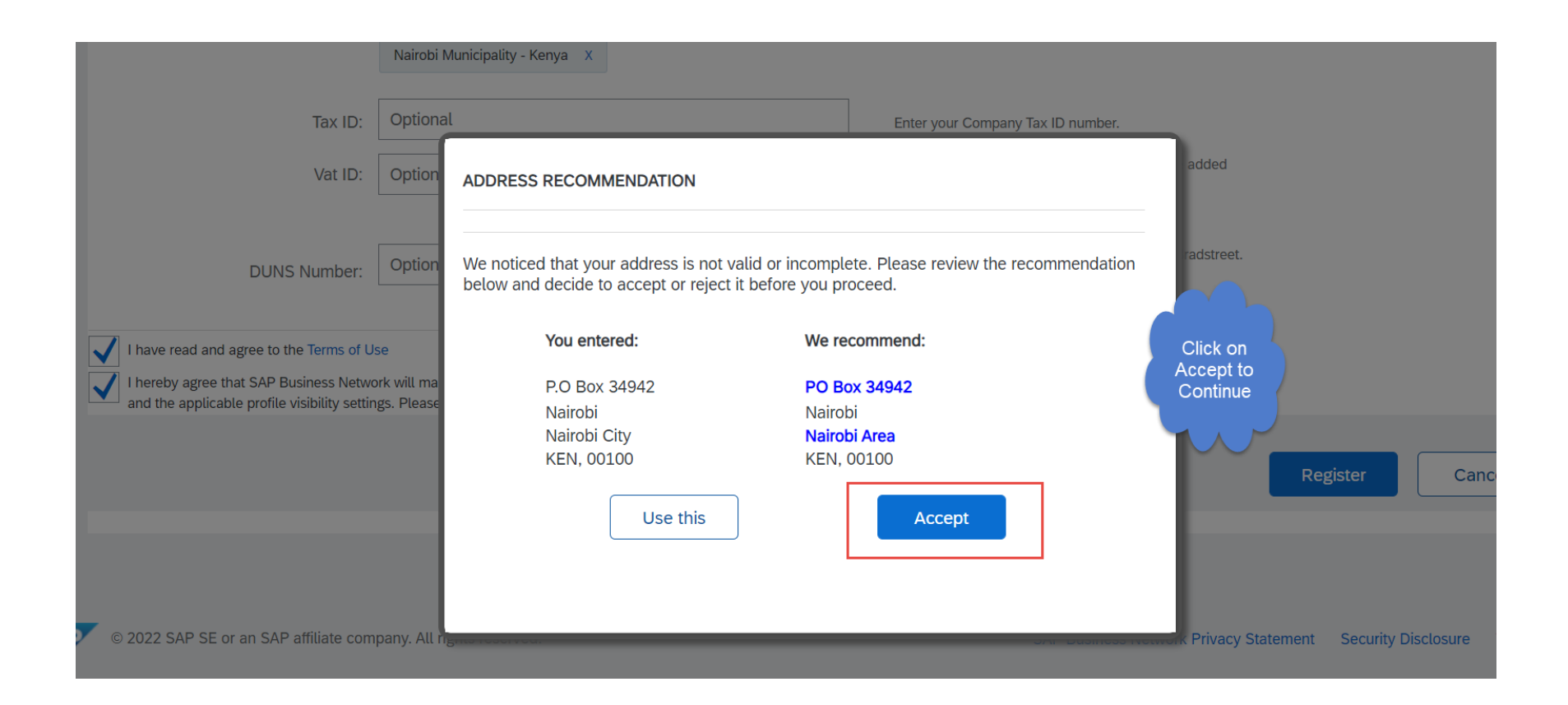

7. In Case Ariba detects there is an Account Similar to the one you have created you get this warning, Click on Review Account or Skip Review if you have never done this Process

|              | Nairobi Municipality - Kenya X                                                                                                    |                                                                                                    |
|--------------|----------------------------------------------------------------------------------------------------|----------------------------------------------------------------------------------------------------|
| Tax ID:      | Optional                                                                                                    | Enter your Company Tax ID number.                                                                        |
| Vat ID:      | Optional                                                                                                    | Enter your company's five to twelve-digit value added<br>tax identification number. Do not enter dashes. |
| DUNS Number: | Optional         e         i Potential existing accounts         We have noticed that there may already be an Ariba N         Please review before you create a new account. | Enter the nine-digit number issued by Dun & Bradstreet.                                                  |
|              |                                                                                                    | Review accounts         Skip review         Register         Cancel                                      |

## 8. Confirm Email Address

| SAP Ariba Discovery - Standard Account Get enterprise account                                                                                                    |  |
|----------------------------------------------------------------------------------------------------|--|
| Confirm Your Email Address                                                                                                    |  |
| ACTION REQUIRED<br>Check your email inbox for a message from Ariba. Click the link in the activation email sent to ntonkwalillian@gmail.com.                                                                                                    |  |
| If you do not receive an activation email:  Check your junk mail folder or email filter settings to verify that automated emails from Ariba are not blocked from your inbox. Click Resend to have another activation email sent to you. Resend If you have more than one email address, you can enter another email address and click Send. Your email address in your profile will be updated accordingly. Send |  |

# 

### Dear XYZ Limited,

Thank you for registering your Ariba account. To complete the registration process we just need to verify your email address. Please click on the following link to confirm your address. This link will take you directly to your account where you can start using Ariba Discovery.

#### Click here to activate your Ariba account.

If you are unable to launch a browser using this link, copy the link and paste it into the address bar of any of the supported Web browsers to form a single-line URL.

https://service.ariba.com/Authenticator.aw/ad/confirmEmail?key= W99QDmiSIT92nWhMsxq6aayXDdcWawFz&anp=Ariba&app=Discovery

After your registration process is complete, use the following URL to log in to your account: <u>https://discovery.ariba.com</u>

Sincerely, The SAP Ariba Team https://seller.ariba.com

# 9. Log In with Existing Account or New Created Account:

| Buying ~ | I'm Selling ~                                                                                                    |                  |  |
|----------|----------------------------------------------------------------------------------------------------|------------------|--|
|          | Back         Image: Image: Im | Open<br>O<br>Q&A |  |
|          | Respond to Posting       Add to Watchlist       Not Integrad         Opportunity Amount:       Less than \$1000 USD         Response Deadline:       12 Oct 2022 12:00 AM PDT         (Buyers can close posting searty)         Posting ID:       14091504(Doc3589707353)         Posting Type:       Request for Information         Public Posting:       http://discovery.ariba.com/rfx/14091504                                                                                                    | Leave feedback   |  |

## **10. Click on Intend to Respond (One Time Step)**

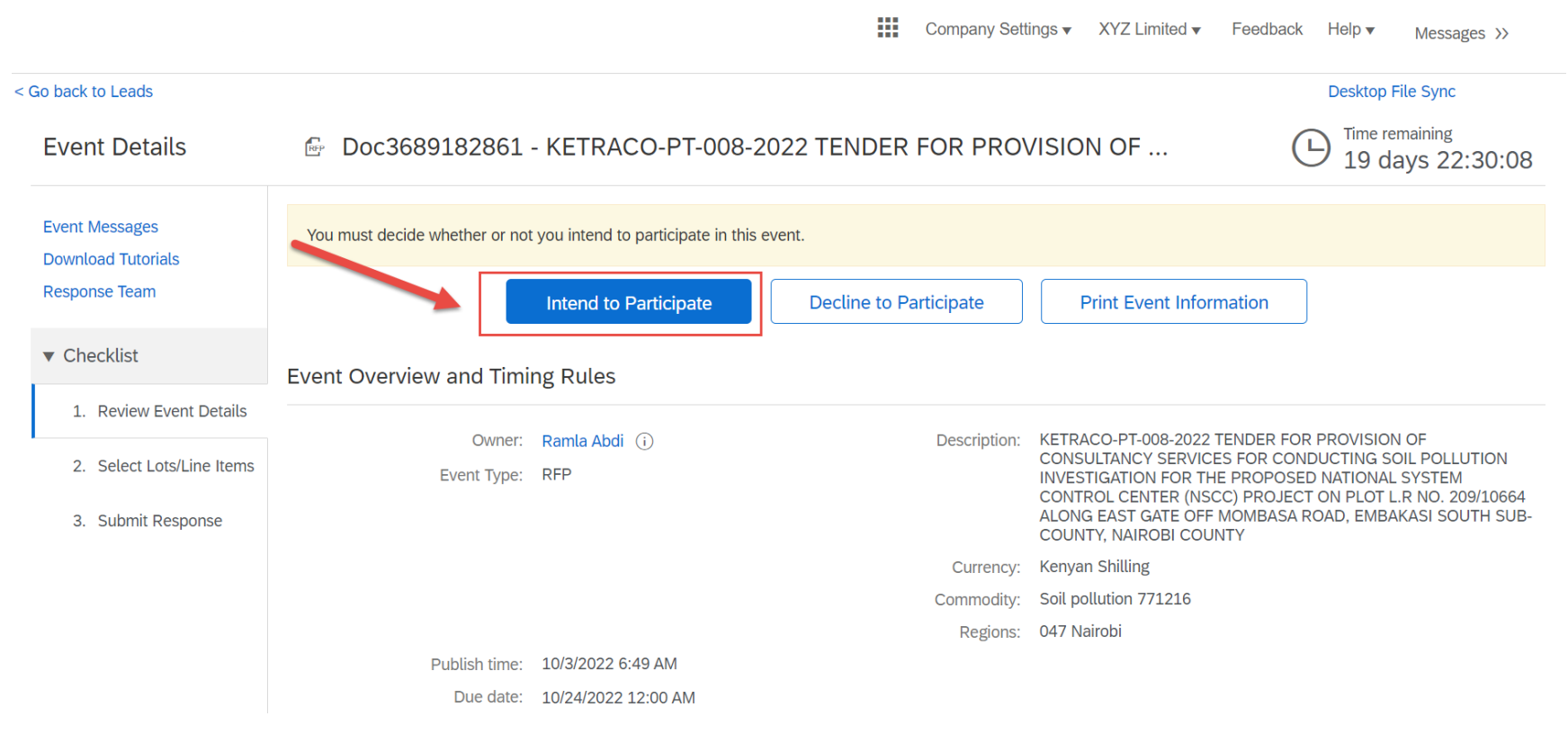

#### ha to Respond (One Time Step)

## 11. Click on Select Lots (One Time Step)

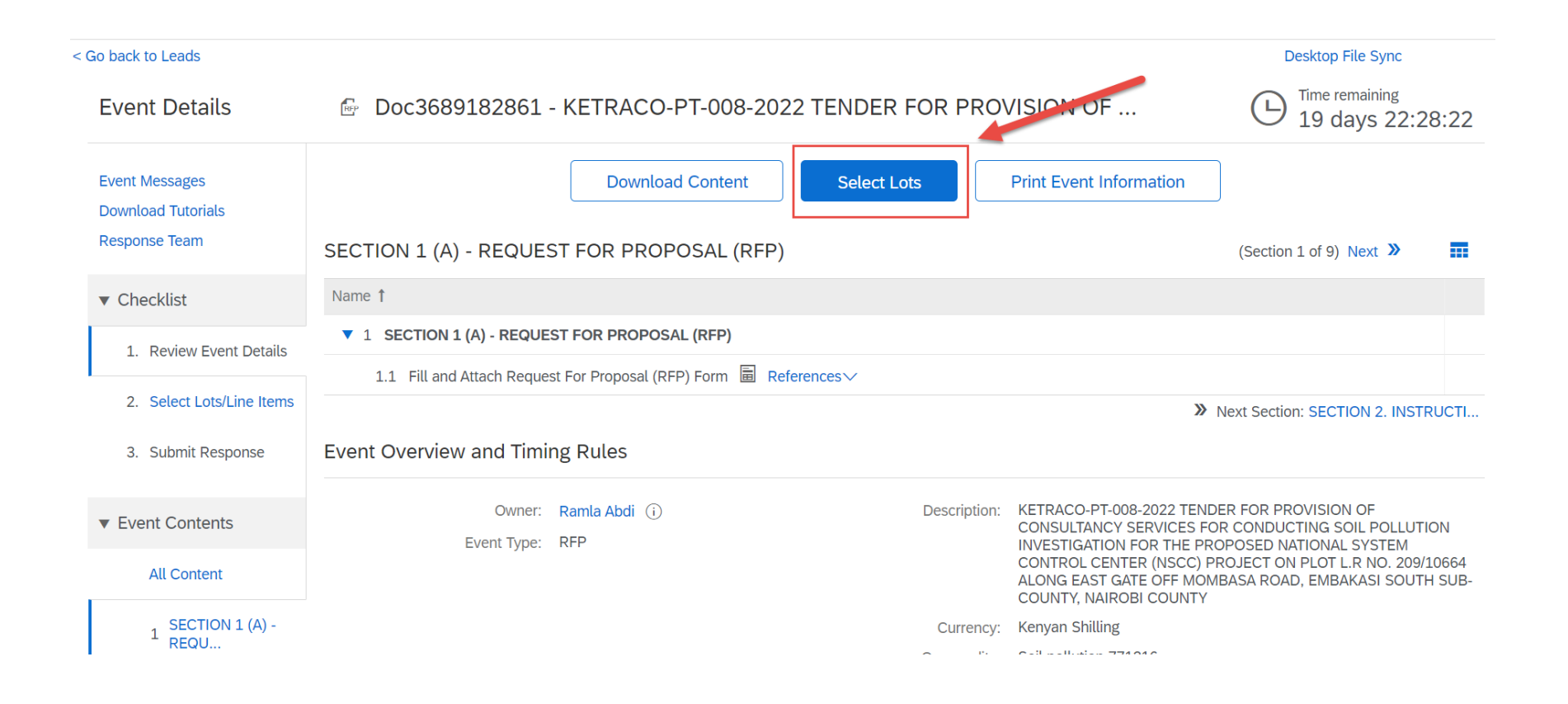

## 12. Check the line-Item box and Click on Confirm Selected Lots

# Doc3689182861 - KETRACO-PT-008-2022 TENDER FOR PROVISION OF CONSULTANCY Select Lots SERVICES FOR CONDUCTING SOIL POLLUTION INVESTIGATION FOR THE PROPOSED NATIONAL SYSTEM CONTROL CENTER (NSCC)

Cancel

Choose the lots in which you will participate. You can cancel your intention to participate in a lot until you submit a response for that lot; once you submit a response More
 Review Event Details

 Select Lots/Line Items
 Select Lots/Line Items
 Select Dising Excel

 Lots Available for Bidding

 Investigation-NSCC
 soil investigation-NSCC
 soil investigation-NSCC
 Confirm Selected Lots/Line Items

# 13. Navigate the Tender Document using the Sections on the Left Pane

Console

Doc3689182861 - KETRACO-PT-008-2022 TENDER FOR PROVISION OF ...

Time remaining 19 days 22:09:01  $( \mathbf{L} )$ 

| Event Messages<br>Response History | SECTION 2. INSTRUCTIONS TO CONSULTANTS AND DATA SHEET     | (Section 2 of 9) 《 Prev.   Next 》 |
|------------------------------------|-----------------------------------------------------------|-----------------------------------|
| Response ream                      | Name 1                                                    |                                   |
| ▼ Checklist                        | ▼ 2 SECTION 2. INSTRUCTIONS TO CONSULTANTS AND DATA SHEET |                                   |
| 1. Review Event Details            | ▼ 2.1 A. GENERAL PROVISIONS                               |                                   |
| 2 Soloct Lots/Line Itoms           | 2.1.1 1. Meanings/Definitions                             | More +                            |
|                                    | 2.1.2 2. Introduction                                     | More +                            |
| 3. Submit Response                 | 2.1.3 3. Conflict of Interest                             | More +                            |
|                                    | 2.1.4 4. Unfair Competitive Advantage 🖸                   | More +                            |
| <ul> <li>Event Contents</li> </ul> | 2.1.5 5. Corrupt and Fraudulent Practices 🗹               | More +                            |
| All Content                        | 2.1.6 6. Eligibility 🖸                                    | More +                            |
| SECTION 1 (A)                      | ▼ 2.2 B. PREPARATION OF PROPOSALS                         |                                   |
| 1 REQU                             | 2.2.1 7. General Considerations 🖸                         | More +                            |
| SECTION 2.                         | 2.2.2 8. Cost of Preparation of Proposal 了                | More +                            |
| <sup>-</sup> INSTRUCTI             | 2.2.3 9. Language 🖸                                       | More +                            |
| SECTION 3.                         | 2.2.4 10 Documents Comprising the Proposal                | More +                            |

# 14. Attach the Required Documents

| < Co back to Leads                 |                                                                                                    |                                | r                 | Jeskton Eile Sync               |          |
|------------------------------------|----------------------------------------------------------------------------------------------------|--------------------------------|-------------------|---------------------------------|----------|
| Console                            | Doc3689182861 - KETRACO-PT-008-2022 TENDER FOR PROVISION                                                                                                    | N OF                           | Ŀ                 | Time remaining<br>19 days 22:16 | 6:14     |
| Event Messages<br>Response History | All Content                                                                                                    |                                |                   |                                 | *        |
| Response learn                     | Name 1                                                                                                    | Price                          | Quantity          | Extended Price                  |          |
| ▼ Checklist                        | ▼ 1 SECTION 1 (A) - REQUEST FOR PROPOSAL (RFP)                                                                                                    |                                |                   |                                 | <b>^</b> |
| 1. Review Event Details            | 1.1 Fill and Attach Request For Proposal (RFP) Form 🛅 References 🗸                                                                                                    | *Attac                         | h a file          |                                 |          |
| O Colored Late // in a thermal     | ▼ 2 SECTION 2. INSTRUCTIONS TO CONSULTANTS AND DATA SHEET                                                                                                    |                                |                   |                                 |          |
| 2. Select Lots/Line items          | ▼ 2.1 A. GENERAL PROVISIONS                                                                                                    |                                |                   |                                 |          |
| 3. Submit Response                 | 2.1.1 1. Meanings/Definitions                                                                                                    | ess –                          |                   |                                 |          |
|                                    | <ul> <li>a) "Affiliate(s)" means an individual or an entity that directly or indirectly controls, is controlle</li> <li>"Applicable Law" means the laws and any other instruments having the force of law in Ker</li> </ul>                     | ed by, or is under c           | ommon control     | with the Consultant.            |          |
| <ul> <li>Event Contents</li> </ul> | <ul> <li>c) "Procuring Entity" means the entity that is carrying out the consultant selection process an<br/>Consultant.</li> </ul>                                                                                                    | nd signs the Contra            | ct for the Servic | es with the selected            |          |
| All Content                        | <ul> <li>a) "Consultant" means a legally-established professional consulting firm or an entity that may<br/>under the Contract.</li> <li>e) "Contract" means a legally binding written agreement signed between the Procuring Entity</li> </ul> | y provide or provide or provid | nt and includes   | all the attached                | /        |

| Event Messages<br>Response History<br>Response Team | SECTION 4. FINANCIALPROPOSAL - STANDARD FORMS (Section 4 of 9) 《 Prev.   Next 》               |                |  |  |  |  |
|-----------------------------------------------------|-----------------------------------------------------------------------------------------------|----------------|--|--|--|--|
| ▼ Checklist                                         | ▼ 4 SECTION 4. FINANCIAL PROPOSAL - STANDARD FORMS                                            |                |  |  |  |  |
| 1. Review Event Details                             | 4.1 FORM FIN-1: FINANCIAL PROPOSAL SUBMISSION FORM                                            | *Attach a file |  |  |  |  |
|                                                     | 4.2 FORM FIN-2: SUMMARY OF COSTS                                                              |                |  |  |  |  |
| 2. Select Lots/Line items                           | 4.3 FORM FIN-3A: BREAKDOWN OF REMUNERATION B References V                                     |                |  |  |  |  |
| 3. Submit Response                                  | 4.4 FORM FIN 3B: CONSULTANT'S REPRESENTATIONS REGARDING COSTS AND CHARGES 📓 References 🗸      |                |  |  |  |  |
|                                                     | 4.5 FORM 3C: FORM FOR CONSULTANT'S REPRESENTATIONS REGARDING COSTS AND CHARGES 🗟 References 🗸 | *Attach a file |  |  |  |  |
| ▼ Event Contents                                    | 4.6 FORM FIN-4 BREAKDOWN OF REIMBURSABLE                                                      | *Attach a file |  |  |  |  |
| All Content                                         | (*) indicates a required field                                                                |                |  |  |  |  |
| 1 SECTION 1 (A) -<br>REQU                           | Submit Entire Response         Save draft         Compose Message         Excel Import        |                |  |  |  |  |

## 15. Enter RFP Total Amount and Submit Entire Response

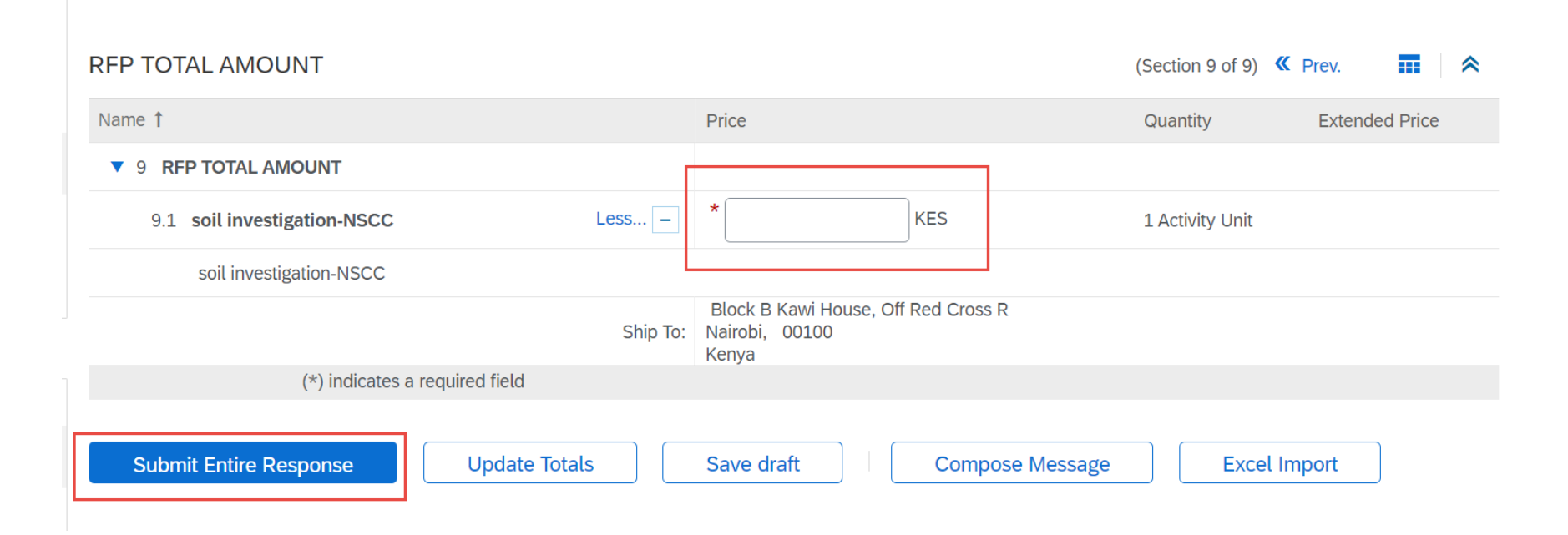

Whenever you Log from the Tender Link on the Website, it will bring you directly to the Tender Document.